<u>WooCommerce</u>商城插件在安装启用后,会自动生成一个名为 Uncategorized(未分类)的默认产品分类,供用户直接使用。这个默认的 Uncategorized(未分类)产品分类可以自定义修改,但不可以直接删除。

| 0 | Image | Name                                      | Description | : | 4 | Slug               | Count                               |
|---|-------|-------------------------------------------|-------------|---|---|--------------------|-------------------------------------|
| 0 |       | Uncategorized<br>Edit   Quick Edit   View |             | ٠ | ٠ | uncategorized 默认分  | 类,无法删除                              |
| 0 |       | 1st Level Menu – one                      | -           | ٠ | • | 1st-level-menu-one | 0 ≡                                 |
| 0 |       | — Sub Level Menu – one                    | -           | ۰ | • | sub-level-menu-one | 0 =                                 |
|   |       | — — 3rd Level Menu – 11                   | -           | ۰ | • | 3rd-level-menu-11  | 1 ≡<br><b>WPPOP.COM</b><br>外贸企业建站专家 |

WooCommerce 自动生成的默认分类

这个自动生成的默认 Uncategorized (未分类)产品分类无法直接删除的原因, 点击左侧的问号按钮就有相关注释, 大意如下:

这是默认分类,无法删除。它将自动分配给没有类别的产品。

意思是说,当你在发布新的产品文章时,如果忘记勾选该产品所属的产品分类, 那么该产品文章将会自动归类到 默认的 Uncategorized (未分类)中。

但是,在实际网站应用中,有的用户就需要把这个默认产品分类删除,那么,该如何实现呢?方法非常简单,继续往下看。

## 第一步: 设置新的默认分类

在删除这个自动生成的默认分类之前,首先,我们需要设置一个其他已有的分类 为默认分类。

在网站后台的 产品分类 列表页,找到除 Uncategorized (未分类)分类以外的 其他任意分类,将鼠标悬停在该分类所在行,会出现相应设置项:

Edit | Quick Edit | Delete | View | Make default

编辑 | 快速编辑 | 删除 | 查看 | 设为默认

点击其中的 Make default (设为默认)设置项,将该分类设置为默认分类。如下 图所示:

| 0 | Image | Name                                                                             | Description | : | 4 | Slug               |
|---|-------|----------------------------------------------------------------------------------|-------------|---|---|--------------------|
| 0 |       | Uncategorized                                                                    | -           | ٠ | • | uncategorized      |
| 0 | ii.   | 1st Level Menu – one<br>Edit   Quick Edit   Delete  <br>View   Make default 〈 设置 | 置为默认分类      | ٠ | • | 1st-level-menu-one |
| 0 |       | — Sub Level Menu – one                                                           |             | • | • | sub-level-menu-one |
| 0 | -     | — — 3rd Level Menu – 11                                                          | -           | • | • | 3rd-level-menu-11  |

WooCommerce 设置新的默认分类

## 第二步: 删除原始的 Uncategorized (未分类) 默认分类

通过第一步操作后,原始的 Uncategorized (未分类)不再是默认分类,现在就可以去进行删除操作了。 将鼠标悬停在 Uncategorized (未分类)分类所在行, 会出现相应设置项,如下图所示:

| 0 | Image | Name                                                                 | Description |     | Þ | Slug               | Count                |
|---|-------|----------------------------------------------------------------------|-------------|-----|---|--------------------|----------------------|
| 0 |       | Uncategorized<br>Edit   Quick Edit   Delete  <br>View   Make default | 删除自动生成的默    | 认分类 | • | uncategorized      | 11                   |
| 0 |       | 1st Level Menu – one                                                 | -           |     | • | 1st-level-menu-one | 0                    |
|   |       | — Sub Level Menu – one                                               | -           | ٠   | • | sub-level-menu-one | 0                    |
|   |       | — — 3rd Level Menu – 11                                              | -           | •   | • | 3rd-level-menu-11  | 1<br>WPPOP.<br>外贸企业建 |

WooCommerce 删除原始默认分类

点击其中的 Delete (删除)设置项,将 WooCommerce 自动生成的 Uncategorized (未分类)删除掉了。